Thư viện Trung tâm ĐHQG-HCM Phòng Phục vụ Độc giả

## HƯỚNG DẪN ĐĂNG KÝ PHÒNG HỌC NHÓM

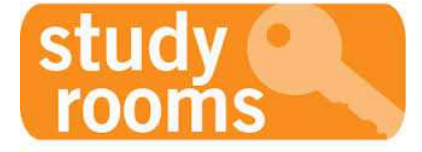

#### 1. Đăng ký phòng học nhóm

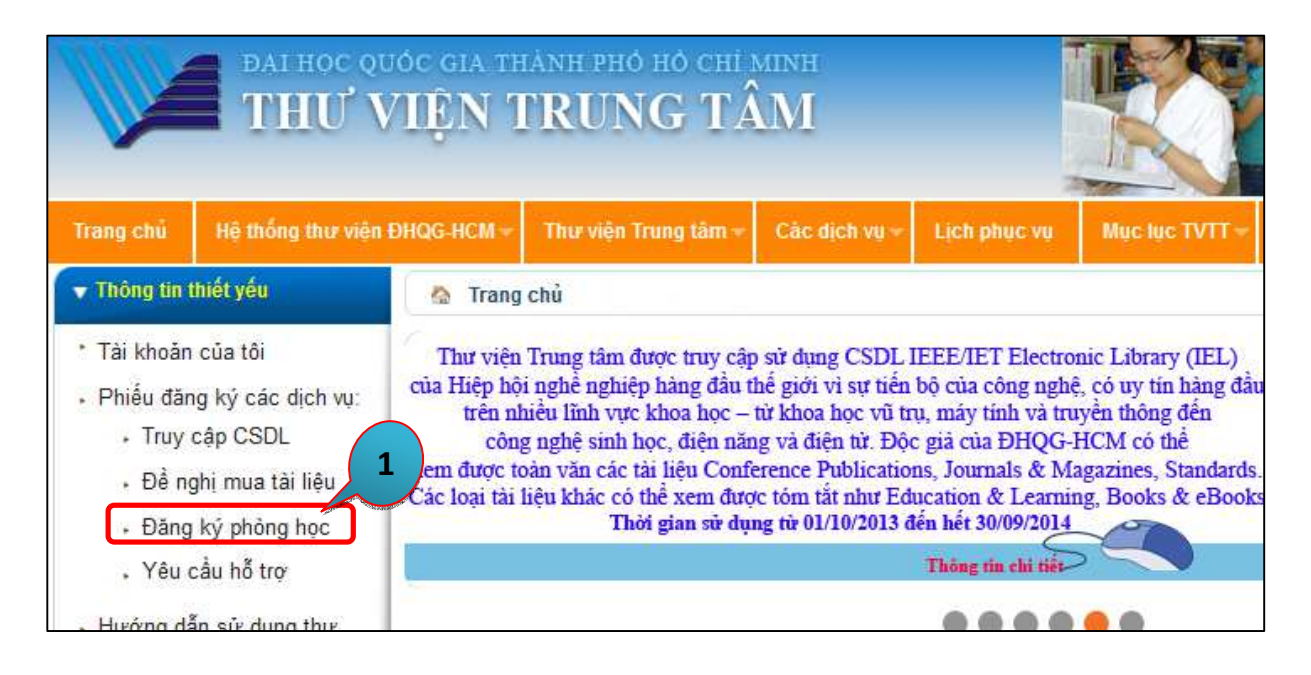

Bước 2: Chọn Phòng họp nhóm trong "Loại Phòng cần đặt"

| Đăng ký phòng học 2 |               |                  |        |         |         |  |  |
|---------------------|---------------|------------------|--------|---------|---------|--|--|
| Loại p              | hòng cần đặt: | Phòng họp nhóm 2 |        |         |         |  |  |
|                     |               | Phòng họp nhóm 3 |        |         |         |  |  |
|                     | << Tuần trước | tháng 03 năm     | 2014   |         |         |  |  |
|                     | 24            | 25               | 26     | 27      | 28      |  |  |
|                     | Thứ Hai       | Thứ Ba           | Thứ Tư | Thứ Năm | Thứ Sáu |  |  |
| 8 <sup>h</sup>      |               |                  | ٠      | •       | ٠       |  |  |
| 9 <sup>h</sup>      |               |                  | ٠      | •       | ٠       |  |  |
| 10 <sup>h</sup>     |               |                  | ٠      | •       | ٠       |  |  |
| 11 <sup>h</sup>     |               |                  | ٠      | ٠       | ٠       |  |  |

#### Tài liệu hướng dẫn đăng ký Phòng học nhóm

2

#### Thư viện Trung tâm ĐHQG-HCM Phòng Phục vụ Độc giả

<u>Bước 3:</u> Nhấn chọn biểu tượng "+", nhập Mã số thẻ thư viện và Mật khẩu, sau đó nhấn "Đăng nhập"

| << Tuần trướ | rc <b>Tuầ</b> i | n từ 24/02 - 01 t | l/02 - 01 tháng 03 năm 2014 |         |  |
|--------------|-----------------|-------------------|-----------------------------|---------|--|
| 24           | 25              | 26                | 27                          | 28      |  |
| Thứ Hai      | Thứ Ba          | Thứ Tư            | Thứ Năm                     | Thứ Sáu |  |
|              |                 | ÷ , 3             | •                           | ÷       |  |
|              |                 | 🛃 Đăng            | ı nhập                      | ×       |  |
|              |                 | • 0040            | 9900406                     |         |  |
|              |                 | •                 | ••••                        |         |  |
|              |                 | 🛨 Đăn             | g nhập Hủy                  |         |  |
|              |                 | +                 |                             |         |  |
|              |                 | +                 |                             |         |  |

<u>Bước 4</u>: Chọn thời gian cần đặt phòng, nhấn chọn biểu tượng "+" và điền thông tin cá nhân theo yêu cầu => Nhấn "*Đặt phòng*"

|                | << Tuần trước | Tu     | Tuần từ 24/02 - 01 tháng 03 năm 2014 |                            |              |         |  |
|----------------|---------------|--------|--------------------------------------|----------------------------|--------------|---------|--|
|                | 24            | 25     | 26                                   | 27                         | 28           | 01      |  |
|                | Thứ Hai       | Thứ Ba | Thứ Tư                               | Thứ Năm                    | Thứ Sáu      | Thứ Bảy |  |
| Bh             |               | 1      | Đặt phòng                            | *                          | 4            | *       |  |
| h.             |               |        | NinhThiKimDuyen                      |                            | $\Sigma_{+}$ | -       |  |
| sh             |               | _      | 00409900406                          |                            |              |         |  |
| <u>,</u>       |               |        | ninhduyen0761007                     | *                          |              |         |  |
| h              |               |        | 0985000731                           |                            | ÷            | ٠       |  |
| h              |               |        | 26-02-2014                           |                            | ٠            |         |  |
| 3 <sup>h</sup> |               |        | 8h                                   |                            | ÷            | ÷       |  |
| 1 <sup>h</sup> |               |        | 10h                                  |                            | ÷            | ÷       |  |
| 5 <sup>h</sup> |               |        | - Nếu độc giả                        | có nhu cầu                 | +            | ÷       |  |
| 6 <sup>h</sup> |               |        | mượn các trang<br>tính, máy chiếu    | thiết bị: máy<br>,vui lòng | ÷            |         |  |
| 7 <sup>h</sup> |               |        | liên hệ cán bộ<br>hành.              | i Quầy Lưu                 | •            |         |  |
| 8 <sup>h</sup> |               |        | Đặt phòng Hi                         | iy                         |              | <u></u> |  |

#### Thư viện Trung tâm ĐHQG-HCM

Phòng Phục vụ Độc giả

|                 | Đặt p                                                                     | hòng thàn      | h công               |                          |               |                   |  |  |
|-----------------|---------------------------------------------------------------------------|----------------|----------------------|--------------------------|---------------|-------------------|--|--|
| Đăng            | ký phòng học                                                              |                |                      |                          |               |                   |  |  |
| Bạn đ<br>đặt ph | ã đăng ký thành<br>ìòng.                                                  | công, vui lòng | g kiểm tra email (In | ibox hoặc Junk           | E-mail, Spam) | để biết thông tir |  |  |
| Loại p          | Loại phòng cần đặt: Phòng họp nhóm 2 💽 Chào Ninh Thi Kim Duyen 📝          |                |                      |                          |               |                   |  |  |
|                 | << Tuần trước <b>Tuần từ 24/02 - 01 tháng 03 năm 2014</b> Tuần kế tiếp >: |                |                      |                          |               |                   |  |  |
|                 | 24                                                                        | 25             | 26                   | 27                       | 28            | 01                |  |  |
|                 | Thứ Hai                                                                   | Thứ Ba         | Thứ Tư               | Thứ Năm                  | Thứ Sáu       | Thứ Bảy           |  |  |
| 8 <sup>h</sup>  |                                                                           |                | NinhThiKimDuy        | *                        | ٠             | ÷                 |  |  |
| 9 <sup>h</sup>  |                                                                           |                | Húy                  | Nhấn để hủy phòng đã đặt |               |                   |  |  |

### 2. Kiểm tra lịch sử đặt phòng

Nhấn biểu tượng

Thấn chọn "Lịch sử đặt phòng"

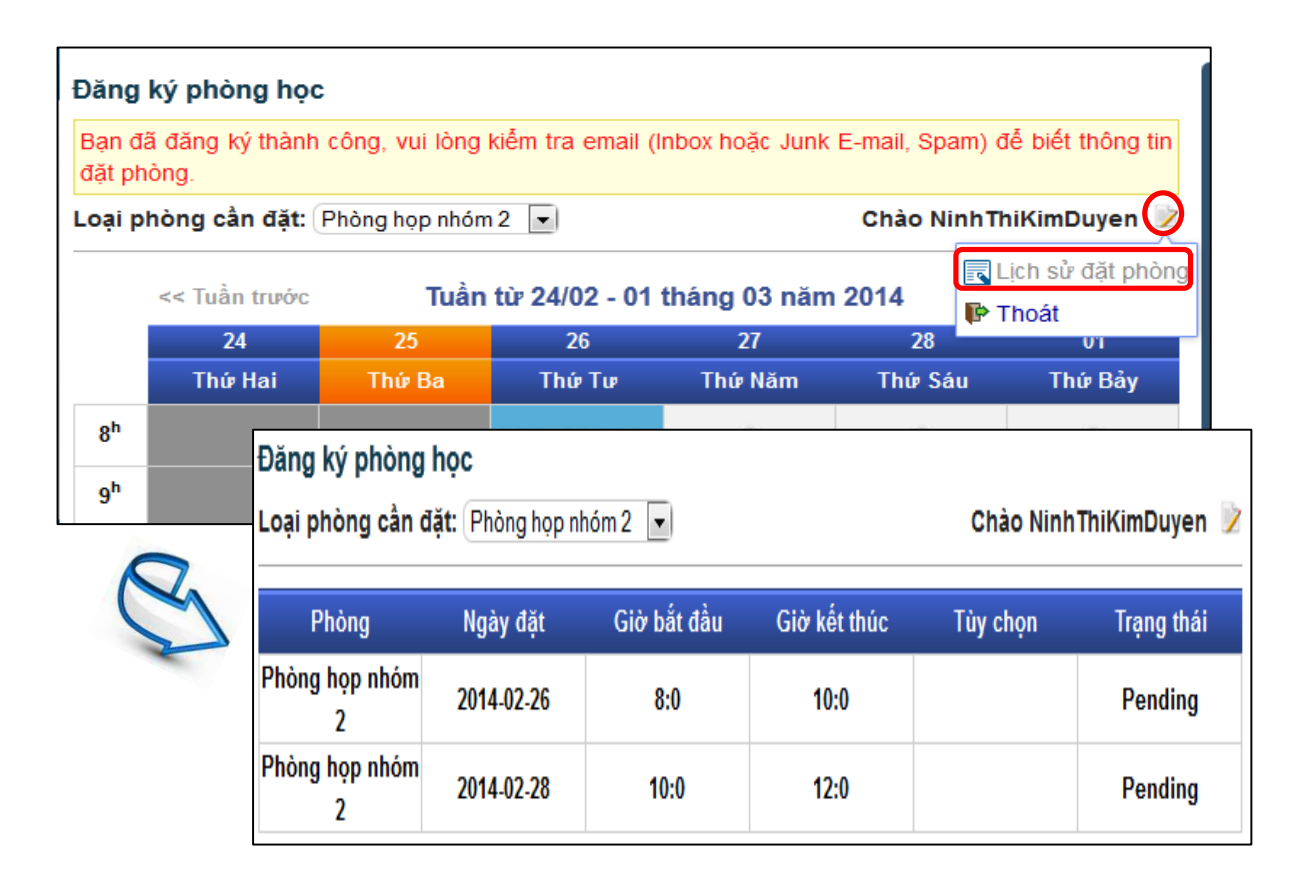

Thư viện Trung tâm ĐHQG-HCM Phòng Phục vụ Độc giả Tài liệu hướng dẫn đăng ký Phòng học nhóm

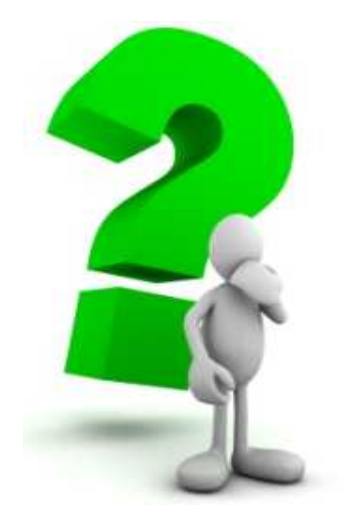

Mọi thắc mắc hoặc yêu cầu hỗ trợ, vui lòng liên hệ Phòng Phục vụ Độc giả TVTT ĐHQG-HCM:

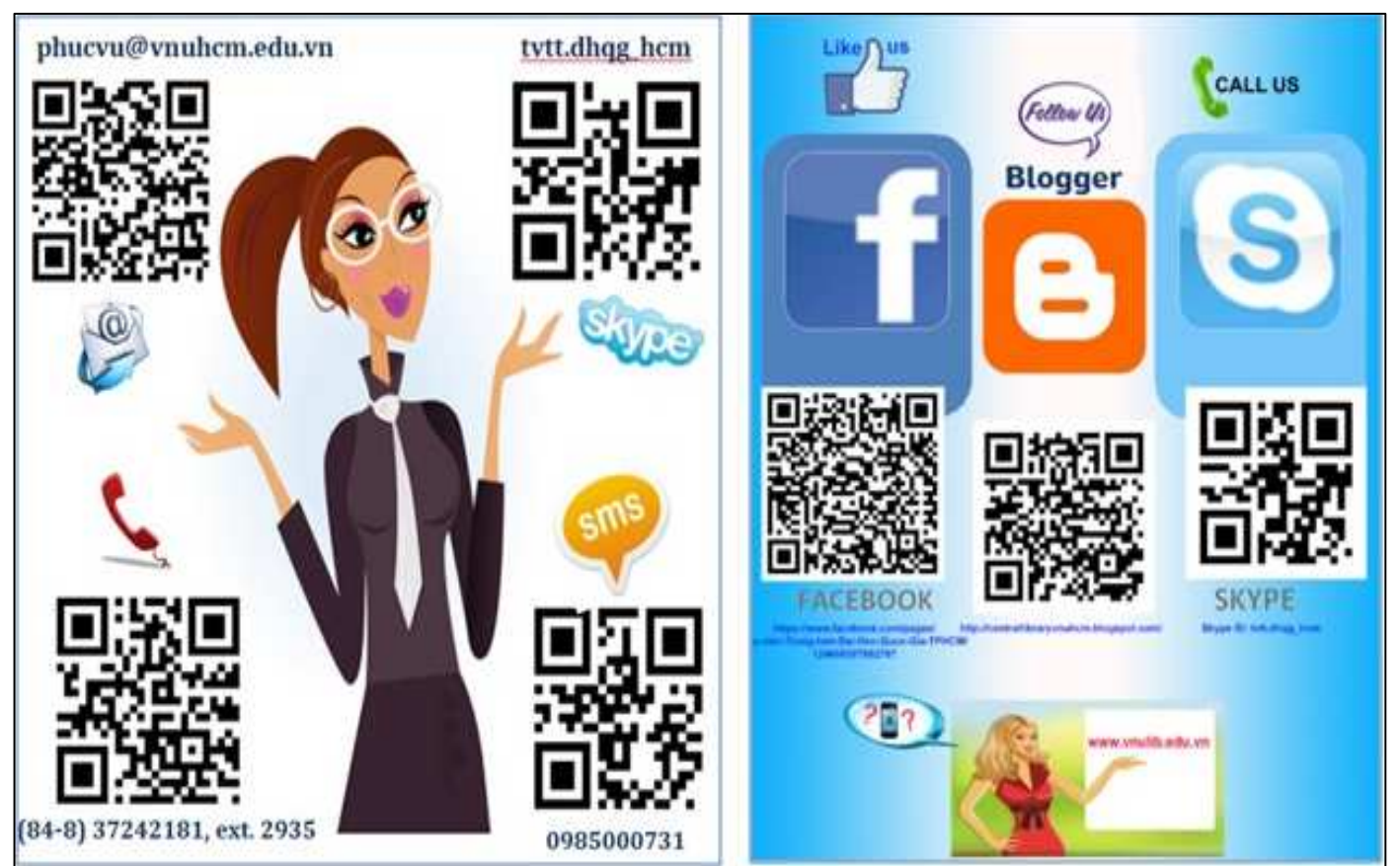

# CHÚC CÁC BẠN THÀNH CÔNG!